#### Les vecteurs

Addition de vecteurs, multiplication d'un vecteur par un réel, prototype GéoPlan

#### Sommaire

- 1. Prototype GéoPlan
- 2. Addition de vecteurs
- 3. Multiplication d'un vecteur par un nombre réel
- 4. Combinaison linéaire de deux vecteurs

Faire des maths ... avec GéoPlan : http://debart.pagesperso-orange.fr

Document Word : http://www.debart.fr/doc/vecteur\_seconde.doc Page HTML : <u>http://debart.pagesperso-orange.fr/seconde/vecteur.html</u>

Document n° 79, réalisé le 6/3/2005, mis à jour le 24/8/2005

### 1. Prototype (technique GéoPlan pour le professeur)

Un prototype est une macro, fonction au sens informatique du terme, qui une fois défini permet, comme tout article du menu *Créer*, de construire un objet à partir d'autres objets.

#### Vecteur sur bipoint (A, B)

GéoPlan n'a pas prévu le tracé des vecteurs, mais on peut, par exemple, définir le prototype "*vecteur sur bipoint* (A,B)" qui, à partir d'un bipoint (A,B), fabriquera la flèche représentant un vecteur.

Pour cela, à partir de deux points A et B, avec des similitudes créer deux points  $B_1$  et  $B_2$ , extrémités de la flèche, et - astuce GéoPlan pour obtenir un seul objet - créer un polygone ABB<sub>1</sub>BB<sub>2</sub>B.

| Calcul algébrique                                                                                |                                                                                                    |
|--------------------------------------------------------------------------------------------------|----------------------------------------------------------------------------------------------------|
| Expression du calcul:       0.2       Nom du calcul:                                             | Avec l'option calcul algébrique, on crée<br>une variable numérique tail = $0.2$ qui<br>correspond à la taille de la pointe de la<br>flèche. |
| AideAnnulerOk $\pi$ $V_a$ $ a $ $\mu$ $\vec{u}$ $\vec{AB}$ $  \vec{u}  $ $\vec{u} \cdot \vec{v}$ | Ici 0,2 unité (modifiable en fonction de l'échelle de la figure).                                                                           |

| Les vecteurs en seconde | Page 1/4 | Faire des mathématiques avec GéoPlan |
|-------------------------|----------|--------------------------------------|
|-------------------------|----------|--------------------------------------|

| Images par similitude centre-angle-rapport                                                                                                    |                                                                                                    |
|----------------------------------------------------------------------------------------------------|----------------------------------------------------------------------------------------------------|
| Unité d'angle:degré $\checkmark$ Nom du centre:BAngle:25Rapport:tail/ABPoints (de départ):AAImages de ces points:B1AideAnnulerOk $\pi$ $\forall_a$ $ _a $ $\mu()$ $\vec{u}$ $\overrightarrow{AB}$ $\ \vec{u}\ $ $\vec{u} \cdot \vec{v}$                                                                                                    | Avec une similitude il faut ensuite<br>construire un des points B <sub>1</sub> de la pointe<br>de la flèche.<br>> Créer<br>> Point<br>> Point image par<br>> Similitude (centre - angle en degré -<br>rapport)                                                                                                    |
| Images par symétrie axiale   Symétrie d'axe:   AB   Points (de départ):   B1   Images de ces points:   B2     Aide   Annuler   Ok                                                                                                    | Avec une symétrie axiale, on construit<br>ensuite l'autre point $B_2$ de la pointe de<br>la flèche.<br>Avec le menu aspect des objets, effacer<br>(non dessiné) les noms $B_1$ et $B_2$ .                                                                                                    |
| Polygone       Image: Constraint of the system       Image: Constraint of the system       Image: Constraintof the system       Image: Constraint | Le polygone ABB <sub>1</sub> BB <sub>2</sub> B nommé <i>vect</i> correspond au dessin de la flèche du vecteur.                                                                                                    |
| Créer un prototype       X         Titre du prototype:       B         Vecteur sur bipoint (A,B)       Dbjets antécédents:         A B       B         Objet résultant: vect       Phrase modèle:         Vect vecteur sur bipoint (A,B)       A         Aide       Annuler       Ok                                                                                                    | Valider dans le menu divers <i>créer un</i><br><i>prototype</i> qui servira pour faire le<br>vecteur AB mais aussi d'autres<br>vecteurs.<br>On donne le titre du prototype:<br>vecteur sur bipoint (A, B)<br>L'objet polygone est créé à partir de<br>deux points A et B et a été appelé <i>vect</i> .<br>Dans la phrase modèle, il faut reprendre<br>le nom <i>vect</i> de l'objet résultant suivi des<br>objets antécédents.<br>Phrase modèle : <i>vect</i> vecteur sur bipoint<br>(A,B) |

Le fichier GéoPlan *vecteur.g2w* contient le prototype créé par le logiciel. L'enregistrer sous (un nouveau nom) pour pouvoir dessiner des vecteurs ou coller le texte de la macro au début d'une figure existante (les noms des points antécédents et du polygone résultant ont été modifiés pour rendre le prototype plus lisible) :

Début de [vecteur sur bipoint (A,B)] A point donné B point donné tail = 0.2 B1 image de A dans la similitude (centre B angle 25 (degré) rapport tail/AB (unité de longueur Uoxy)) B2 image de B1 par la symétrie d'axe (AB) vect polygone ABB1BB2B Description de l'interface vect vecteur sur bipoint (A,B) Origine (point): Extrémité (point): Nom de la flèche: Fin de [vecteur sur bipoint (A,B)]

| vecteur sur bipoint (A,B)       X         Origine (point):       C         Extremité (point):       D         Nom de la flèche:       veCD         Aide       Annuler       Ok | D.<br>C. | Dans le menu <i>Créer</i> , on trouve alors :<br>> objet selon un prototype<br>> vecteur sur bipoint (A,B)<br>GéoPlan va créer la flèche avec l'instruction :<br>veCD vecteur sur bipoint (C,D) |
|----------------------------------------------------------------------------------------------------|----------|----------------------------------------------------------------------------------------------------|
|----------------------------------------------------------------------------------------------------|----------|----------------------------------------------------------------------------------------------------|

Voir exemples : marquer un angle ou marquer un angle droit : triangle rectangle

## 2. Addition de vecteurs

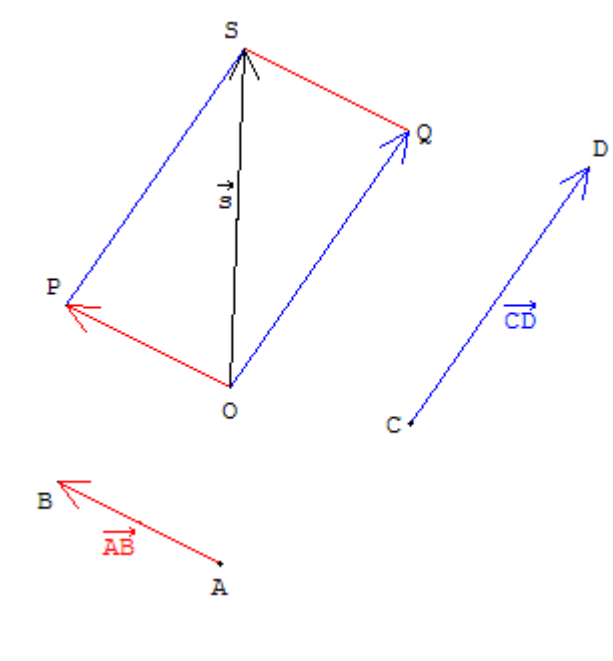

Méthode du parallélogramme OPSQ :

$$\vec{s} = \vec{AB} + \vec{CD} = \vec{OP} + \vec{OQ} = \vec{OS}$$

Avec GéoPlan déplacer les points A, B, C, D ou O.

#### Technique GéoPlan

Pour afficher les noms des vecteurs nommer  $u_1$ ,  $v_1$  et  $s_1$  les milieux des segments [AB], [CD] et [OS], éditer le texte de la figure puis à la fin, avant le commentaire écrire :

A la place de u1, afficher:  $\langle vec(A,B) \rangle$ 

| Les vecteurs en seconde | Page 3/4 | Faire des mathématiques avec GéoPlan |
|-------------------------|----------|--------------------------------------|
|                         | 0        |                                      |

# 3. Multiplication d'un vecteur par un nombre réel

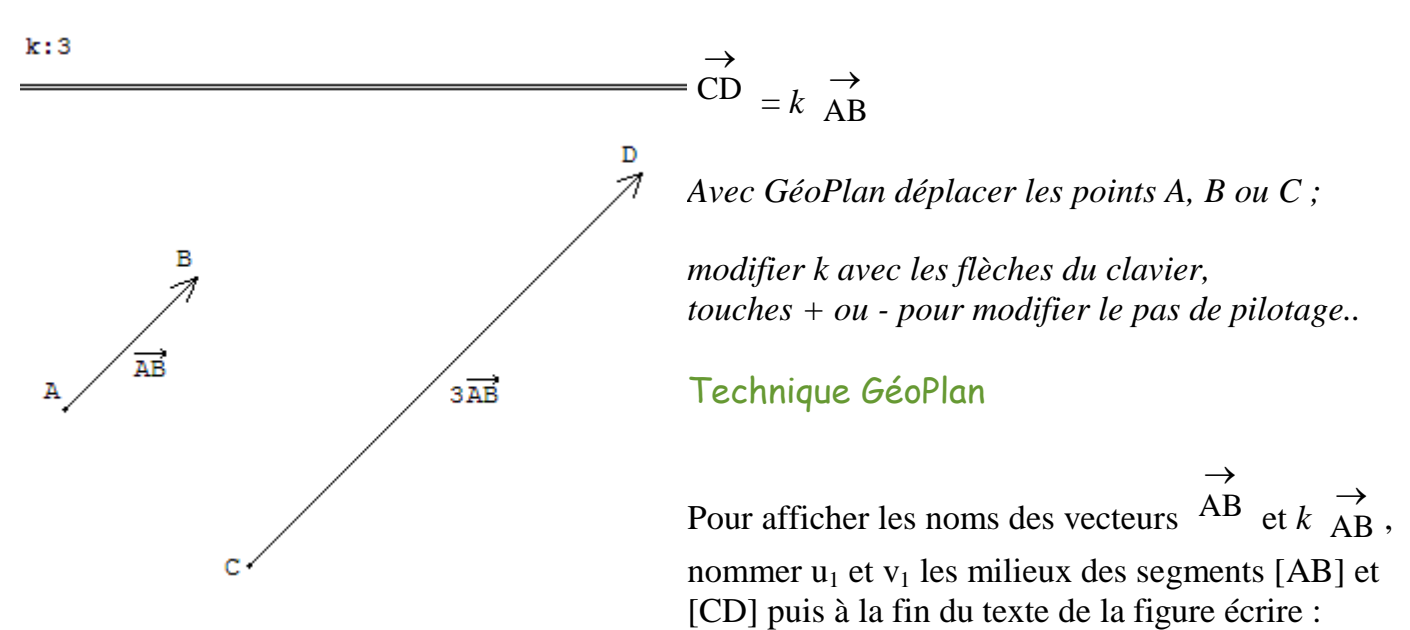

A la place de u1, afficher:  $\langle vec(A,B) \rangle$ A la place de v1, afficher:  $\langle val(k,2) \rangle \langle vec(A,B) \rangle$ 

## 4. Combinaison linéaire de deux vecteurs

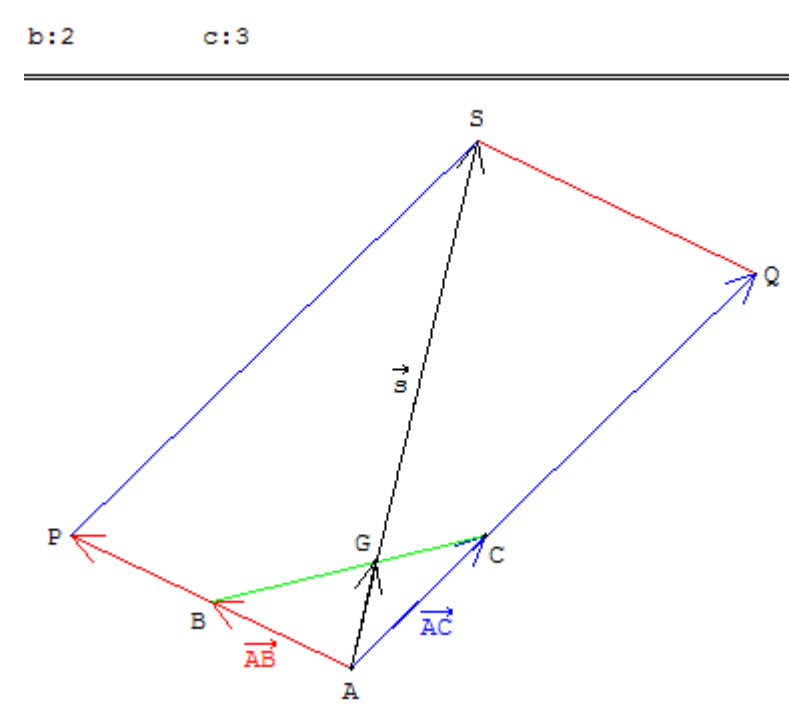

Méthode du parallélogramme APSQ :

$$\vec{s} = b \xrightarrow{AB} + c \xrightarrow{AC} = \overrightarrow{AP} + \overrightarrow{AQ} = \overrightarrow{AS}$$
.

**Remarque pour la 1S** : si  $b + c \neq 0$ , le point G, intersection des droites (AS) et (BC), est le barycentre de (B, *b*) et (C, *c*) ;

$$\overrightarrow{AG} = \frac{1}{b+c} (b \overrightarrow{AB} + c \overrightarrow{AC}) = \frac{1}{b+c} \overrightarrow{AS}$$

Avec GéoPlan, déplacer les points A, B ou C ;

modifier b ou c, avec les flèches du clavier, taper B pour modifier b, taper C pour modifier c.